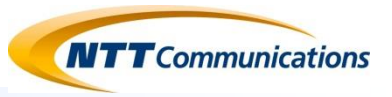

# メッセージボックス操作説明書 【Webカスタマコントロール編】 Ver. 3.2 ※事前設定が含まれますので、必ずご確認ください。

### 2016年6月10日 NTTコミュニケーションズ株式会社

**Copyright 2012 NTT Communications Corporation** 

1

メッセージボックス機能イメージ

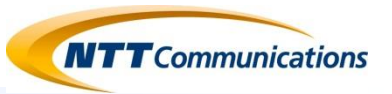

#### 留守番録音機能

◇メッセージ録音:事前の設定条件に従いメッセージボックスへ接続⇒ガイダンス応答⇒メッセージ録音
 ◇通知・メッセージ確認:メッセージ録音時or着信時に登録されたメールアドレスへ通知⇒メッセージ確認

#### 応答のみガイダンス機能

◇応答のみガイダンス:事前の設定条件に従い、応答のみガイダンスへ接続。
 ◇通知:ガイダンス接続時、登録されたメールアドレスへ通知。

#### 伝言録音機能

◇メッセージ録音:センタへ接続しグループを指定⇒メッセージ録音⇒グループ登録された蓄積BOXへメッセージ配布
 ◇通知・メッセージ確認:メッセージ録音時に登録されたメールアドレスへ通知⇒メッセージ確認

### ※留守番電話/伝言録音のメッセージ確認については、「メール通知」による添付ファイルでの確認を推奨しております。

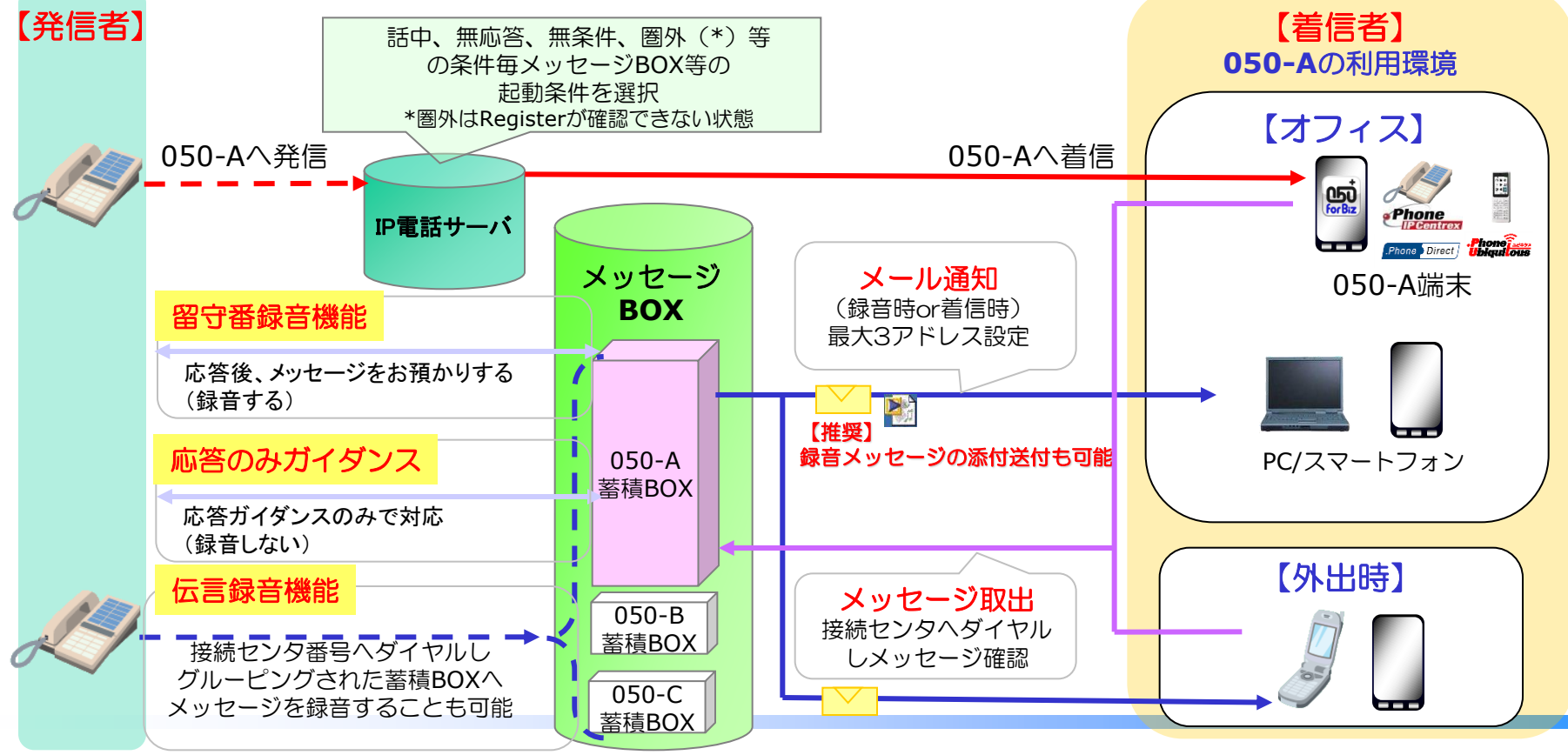

**Copyright 2012 NTT Communications Corporation** 

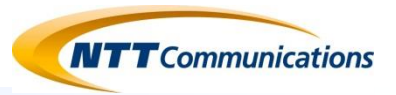

### 操作概要(基本編)

留守番録音を使う
 留守番録音概要
 留守番録音の初期設定

 事前設定(メッセージボックス設定情報入力)
 起動条件の設定
 メッセージを録音する方法
 着信通知メールの内容

・メッセージを取り出す

■メッセージを取り出す方法

■メッセージー覧を見る方法

### 操作概要(応用編)

■応答のみガイダンスを利用する

留守番録音の応答メッセージを自分の声に変更する
 電話操作で応答メッセージの収録・変更をする
 取り出しパスワードを電話操作で変更する

■伝言録音を使う

### 【参考】コールフローの見方

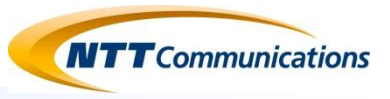

#### ◆本ページの位置付け

⇒ 本資料中に、電話操作による操作が存在しております。 以下にコールフローに書かれている図の説明が書かれておりますので、参考にしてください。

#### メッセージボックスのコールフローは4種類あります。

- ·留守番録音時
- ·伝言録音時
- ・メッセージ確認時
- ・各種設定(個人ガイダンスの収録、パスワード変更)

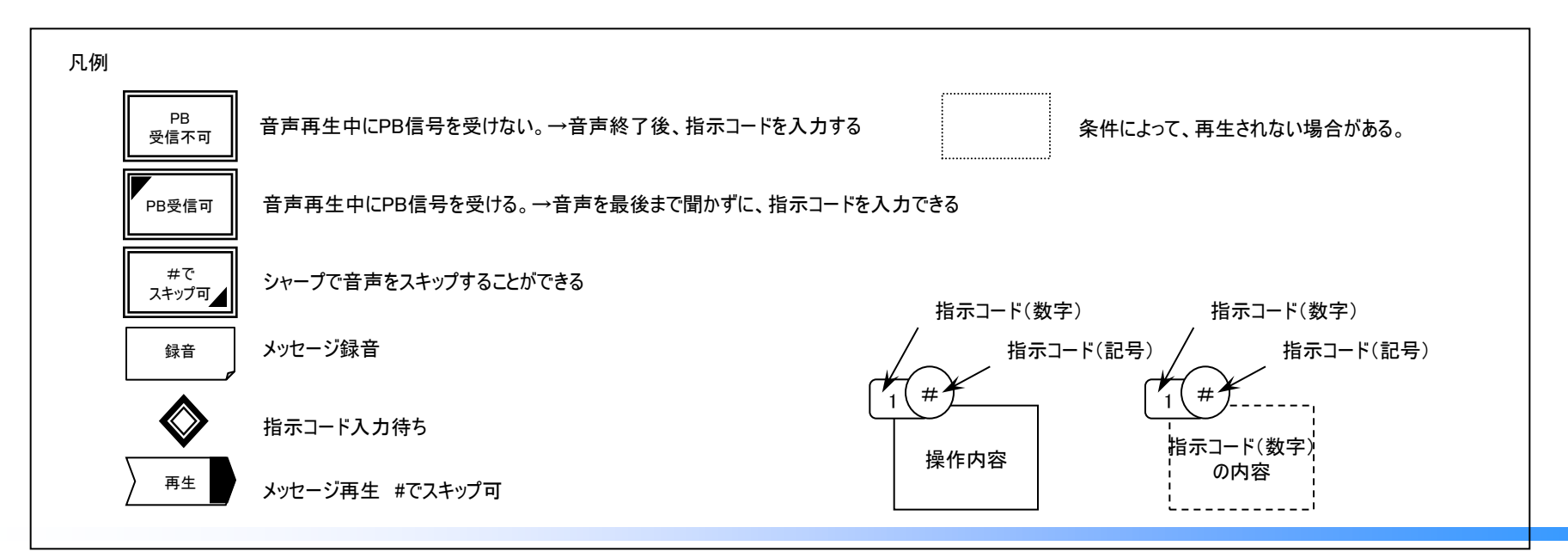

[050-3480-8510]

[050-3480-8500]

[050-3480-8520]

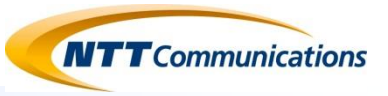

## 【基本編】 留守番録音を利用する

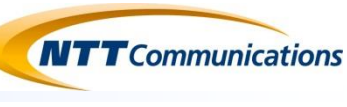

#### <<機能概要>>

- ◆メッセージセンタが着信者の代わりに応答し、
- ・発信者からの音声メッセージを録音することが可能です。(留守番録音)
- ・対応できない旨をガイダンスで知らせることが可能です。※録音なし(応答のみガイダンス)
- ⇒Webカスタマーコントロールや電話端末からのダイヤル操作(SIPカスコン)によって、無条件、話中、圏外、不在などの留守番録音を行う条件設定が可能です。
- ◆着信通知メール(E-Mail)により、ほぼリアルタイムに着信把握が可能
- ⇒メール送付先がパソコン向けメールアドレスの場合、着信通知メールを送信します。
- ⇒メール送付先が携帯電話向けメールアドレスの場合、録音メッセージは外出先からメッセージセンタに接続することで聴取可能です。
- ◆留守番メッセージを預かったユーザは、そのメッセージを他のメッセージボックスユーザーに配布することが可能です。

#### <<機能提供イメージ>> 発信者:A、着信者:メッセージボックスサービス契約者B

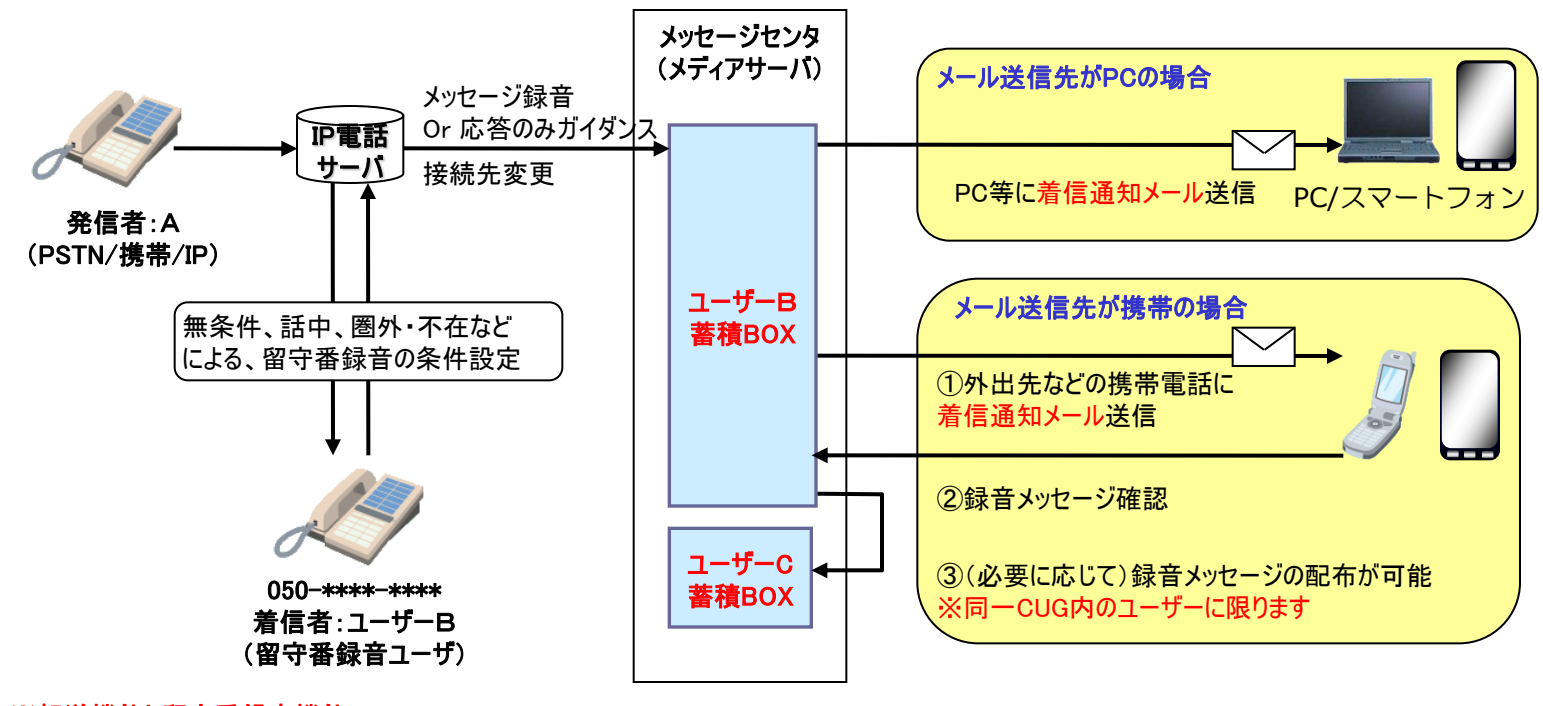

#### ※転送機能と留守番録音機能 留守番録音機能と転送機能は、いずれか1つの機能を選択、利用することになります。(併用はできません)

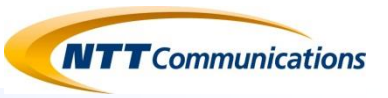

#### <<事前準備>>

◆留守番録音に関する事前準備を行います。
 →メール送信設定:メール送信タイミングの設定(①停止、②着信時に送信、③メッセージ録音時に送信)
 ⇒ボイスメール有無設定:音声ファイルをメールに添付するか否かの設定 ※携帯メールへは音声ファイル添付は出来ません。
 ⇒メール送信先設定:パソコン、携帯メール等の送信先の指定 (3つまで)

#### <<条件設定>> ◆留守番録音利用条件の設定

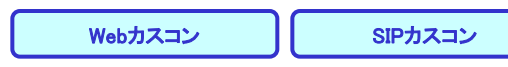

→無条件、話中、圏外・不在などによる、留守番録音の条件設定、開始・停止の設定

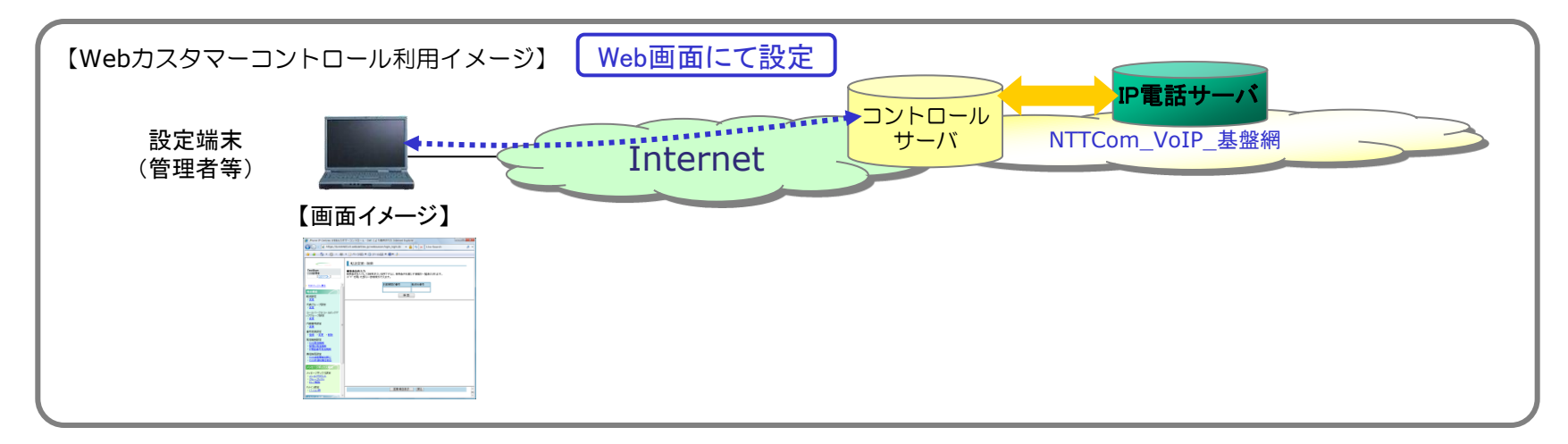

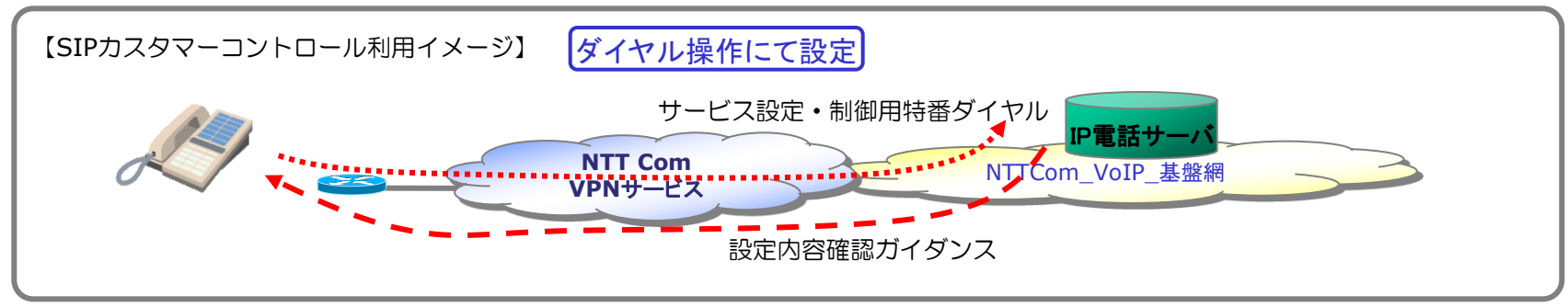

### 事前設定(メッセージボックス設定情報入力)

Webカスコン

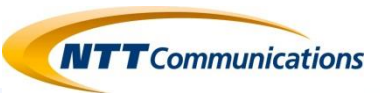

#### <<事前準備操作イメージ>>

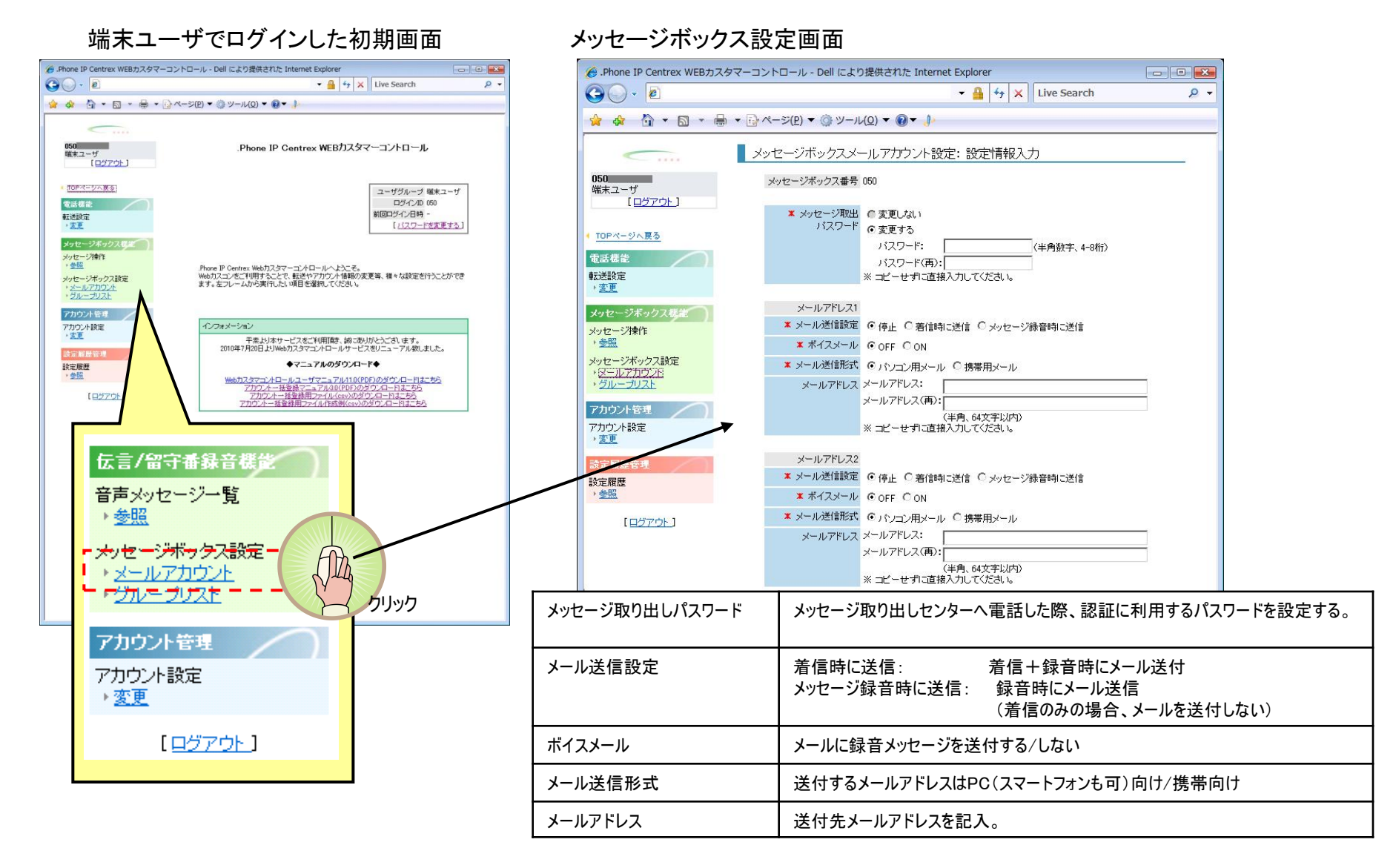

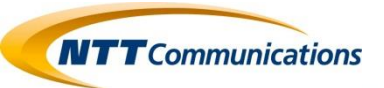

#### <<条件設定操作イメージ>>

①Webカスコンを使用する場合

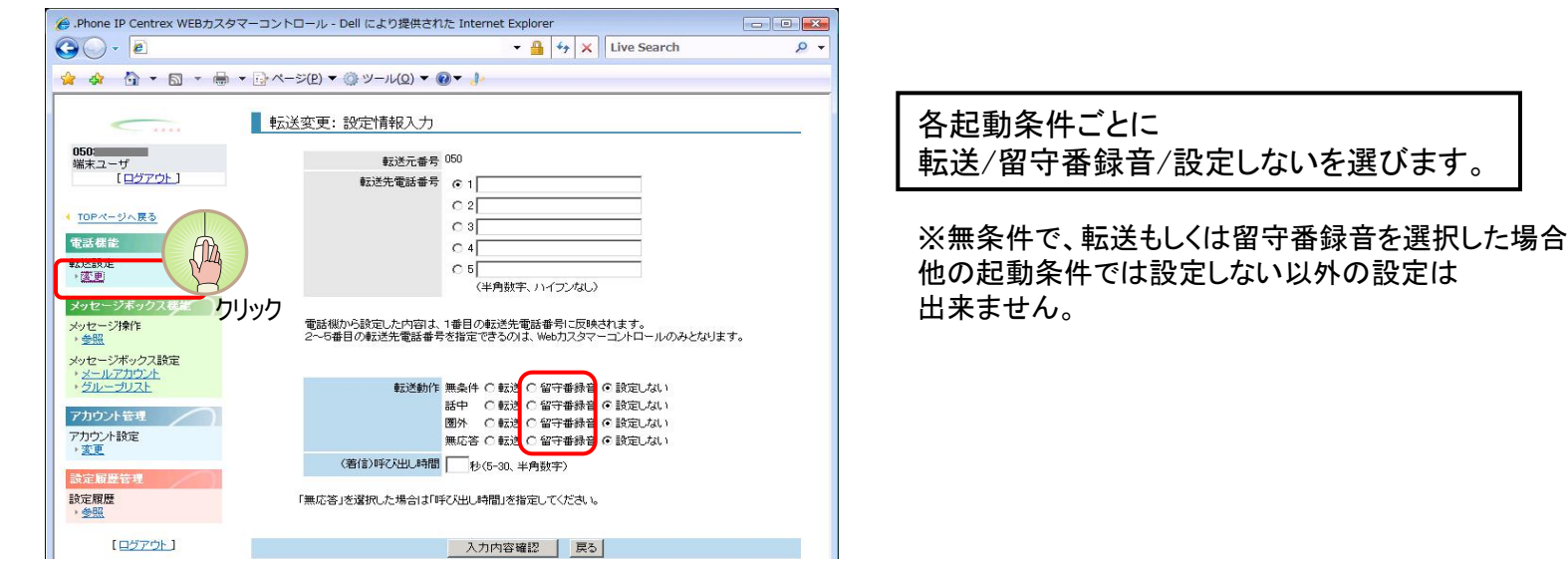

#### ②SIPカスコンを使用する場合

| 設定/制御種別     | ダイヤル番号  | 内容                                 | 備考                  |
|-------------|---------|------------------------------------|---------------------|
| 留守番録音サービス開始 | 14111   | 留守番録音開始(無条件)                       |                     |
|             | 14112   | 留守番録音開始(圏外)                        |                     |
|             | 14113   | 留守番録音開始(話中)                        |                     |
|             | 14114   | 留守番録音開始(圏外or話中)                    |                     |
|             | 14115XX | 留守番録音開始(無応答) 無応答:XX秒以上経過始動         | XX:無応答時間であり5~30秒内で1 |
|             | 14116XX | 留守番録音開始(無応答or圏外or話中) 無応答:XX秒以上経過始動 | 秒間隔で指定              |
|             | 14117XX | 留守番録音開始(無応答or圏外)                   |                     |
|             | 14118XX | 留守番録音開始(無応答or話中)                   |                     |
| 留守番録音サービス停止 | 1410    | 留守番登録停止                            |                     |

③ガイダンスに導かれて設定する場合は、141をダイヤル ④外出先から設定する場合は、050-3300-7141をダイヤル

接続後、ガイダンスに従って、設定を実施。

(操作方法は、SIP/PBカスコン 操作マニュアル(メッセージBOX編)を参照)

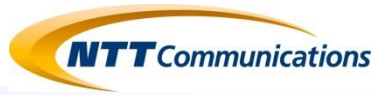

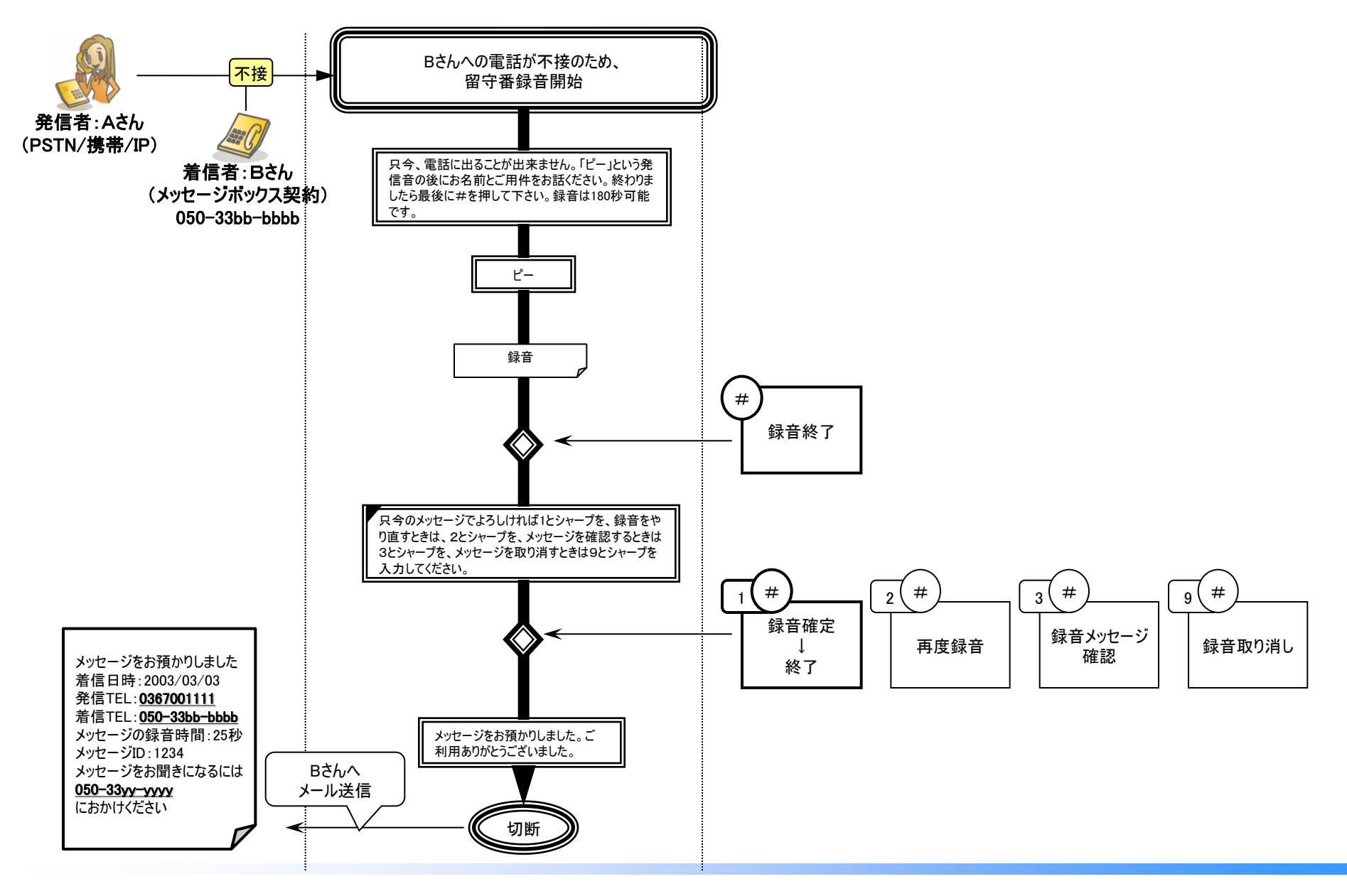

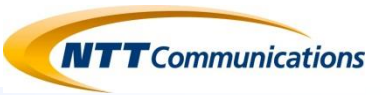

事前準備にてメール通知設定を行っている場合、下記のイメージのメール通知が送信されます。

<<メール通知 イメージ例>>

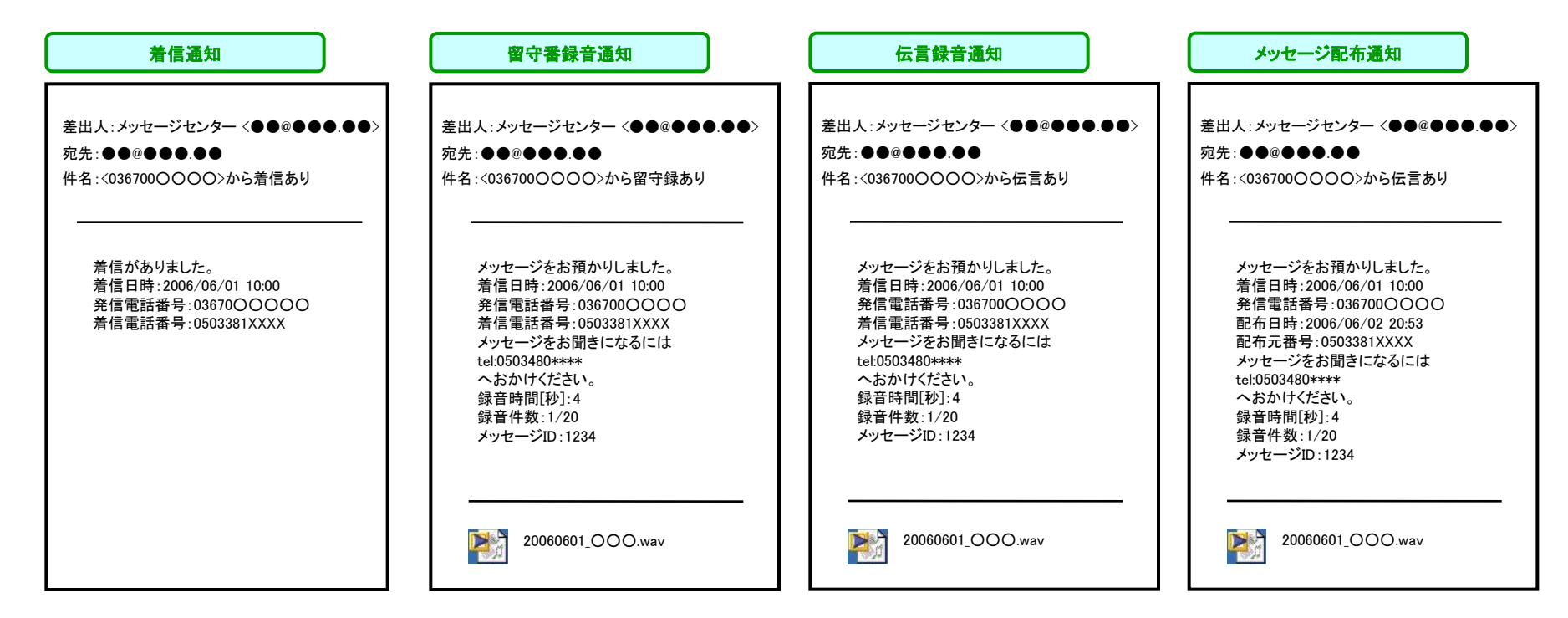

※着信時や録音時のメール通知の有無は任意に設定可能です。(メール送信先は最大3つまで登録可能) ※音声ファイル添付の有無は任意に設定可能です。(ただし携帯メールへは音声ファイル添付ファイル有りを設定することが出来ません)

※録音後、着信メールが受信ボックスに届いていない場合があります。 迷惑メールに振り分けられている場合は、メーラ側の迷惑メール設定の解除・変更を行ってください。 またフィルタリング設定により、受信ボックス以外のフォルダに振り分けられている場合は、 送信元「info-from@ipvoice.jp」からのメール受信を許可する設定を行ってください。

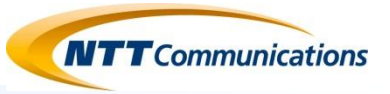

## 【基本編】 メッセージを取り出す

### メッセージを取り出す方法(電話操作) 1/2

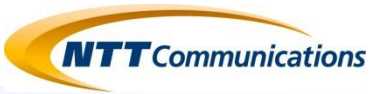

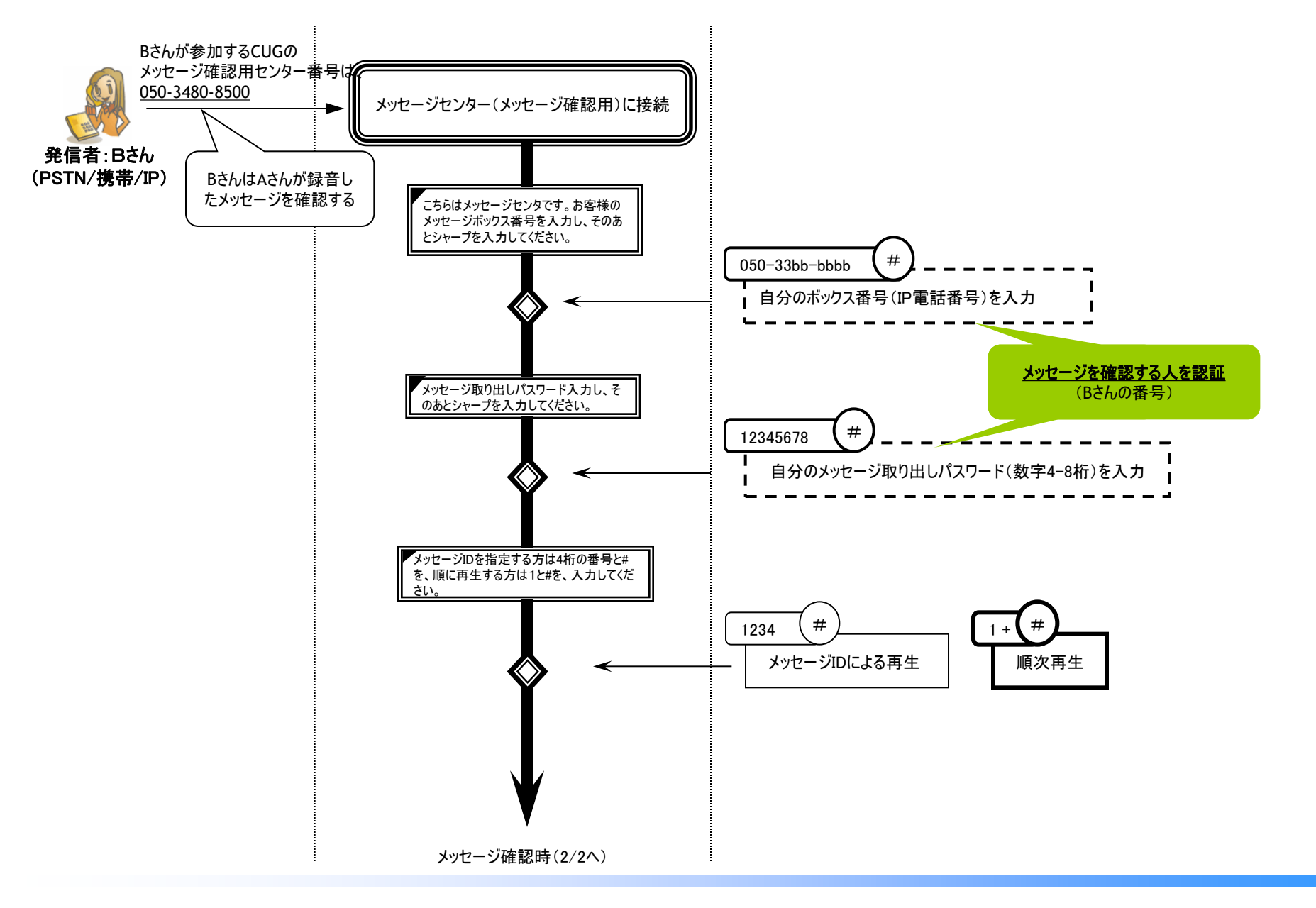

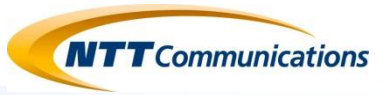

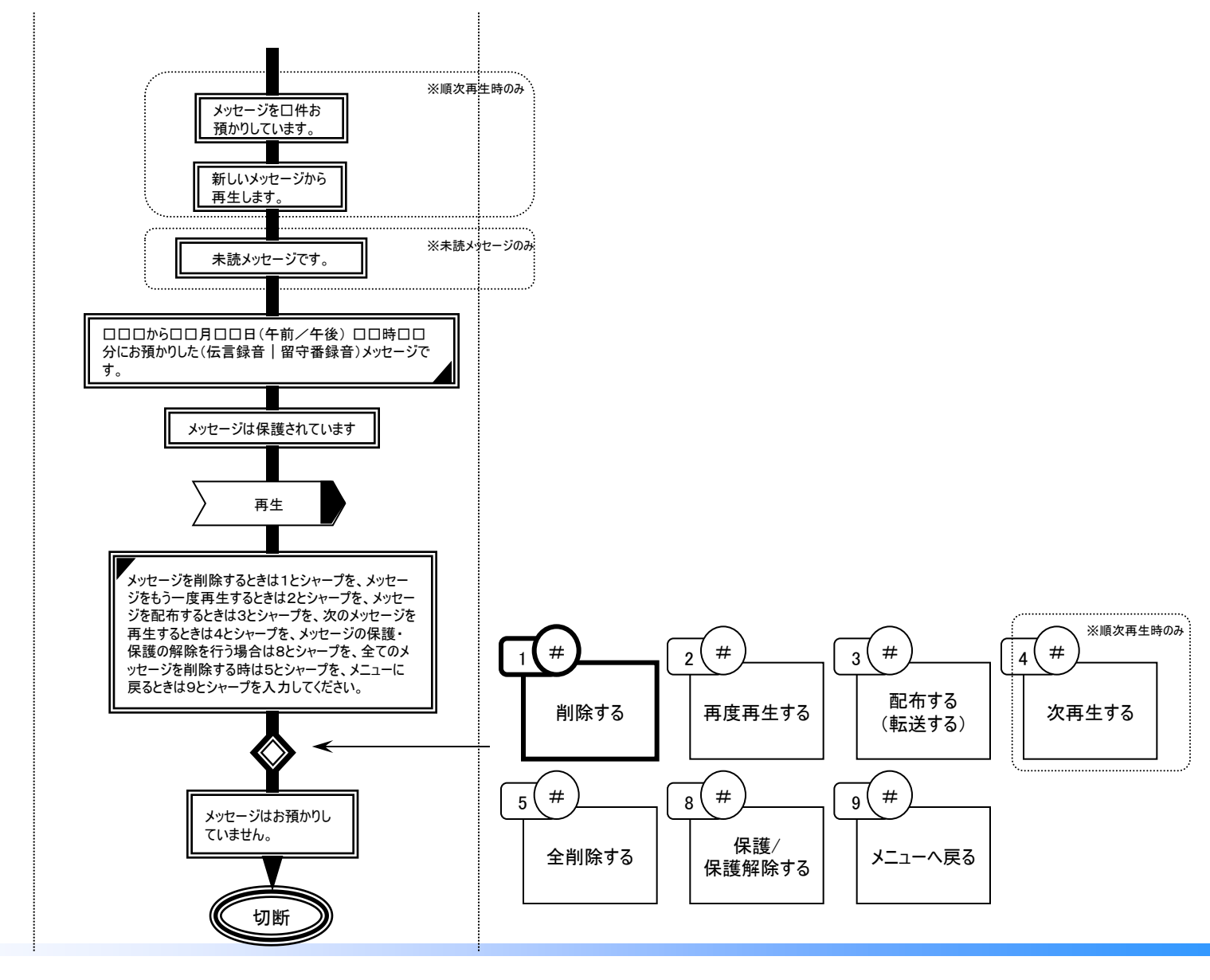

メッセージー覧を見る方法

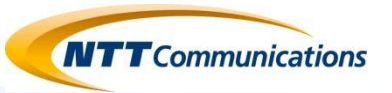

- <<メッセージー覧>>
- ◆Webカスタマコントローラよりメッセージー覧を確認、他のメッセージボックスへの配布、メッセージの保護、メッセージの削除を行うことが可能です。

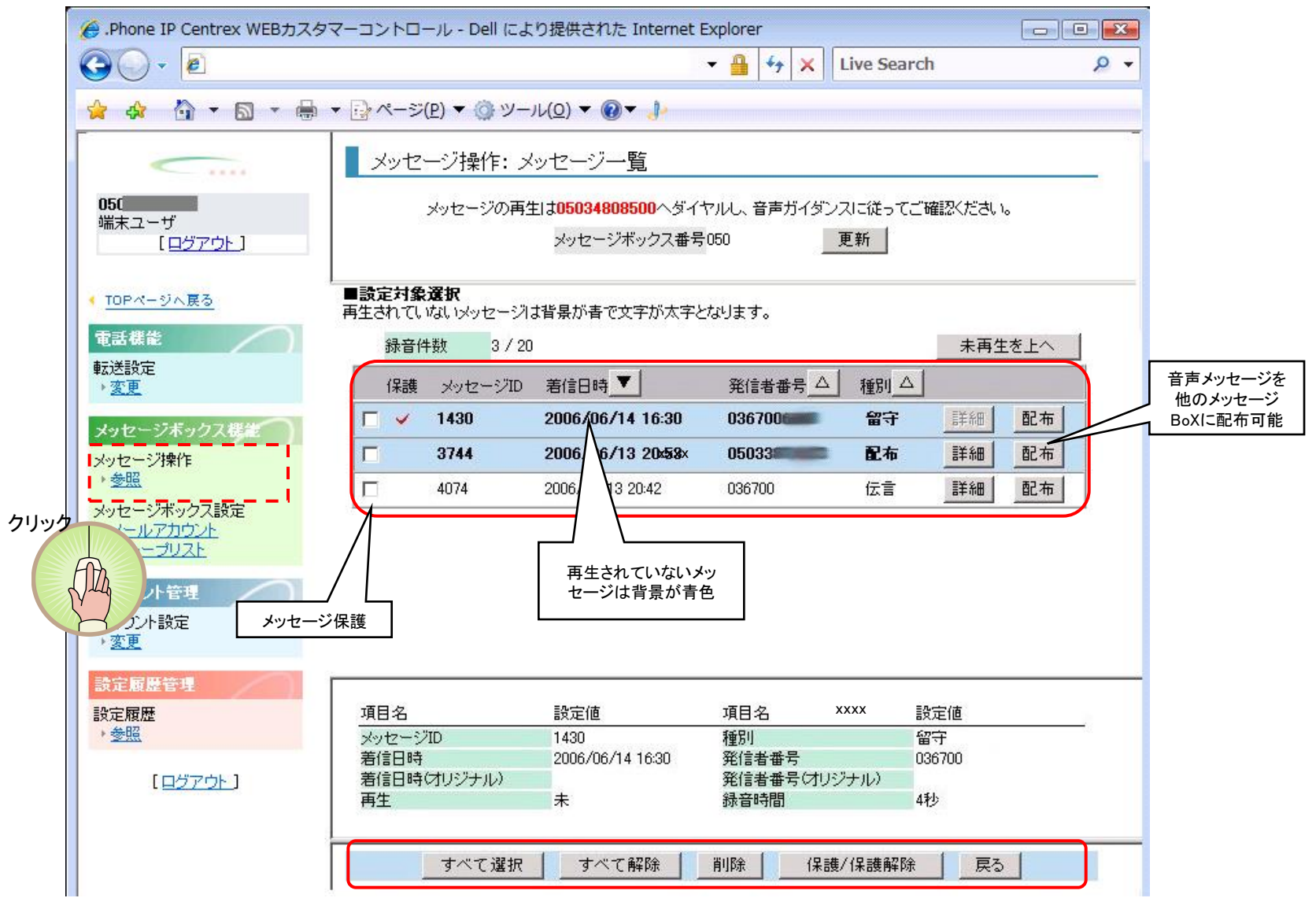

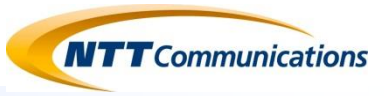

### 【応用編】 応答のみガイダンスを利用する 電話操作で応答メッセージの収録・変更をする 電話操作でパスワードを変更する

### 応答のみガイダンスを利用する 1/2

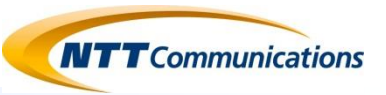

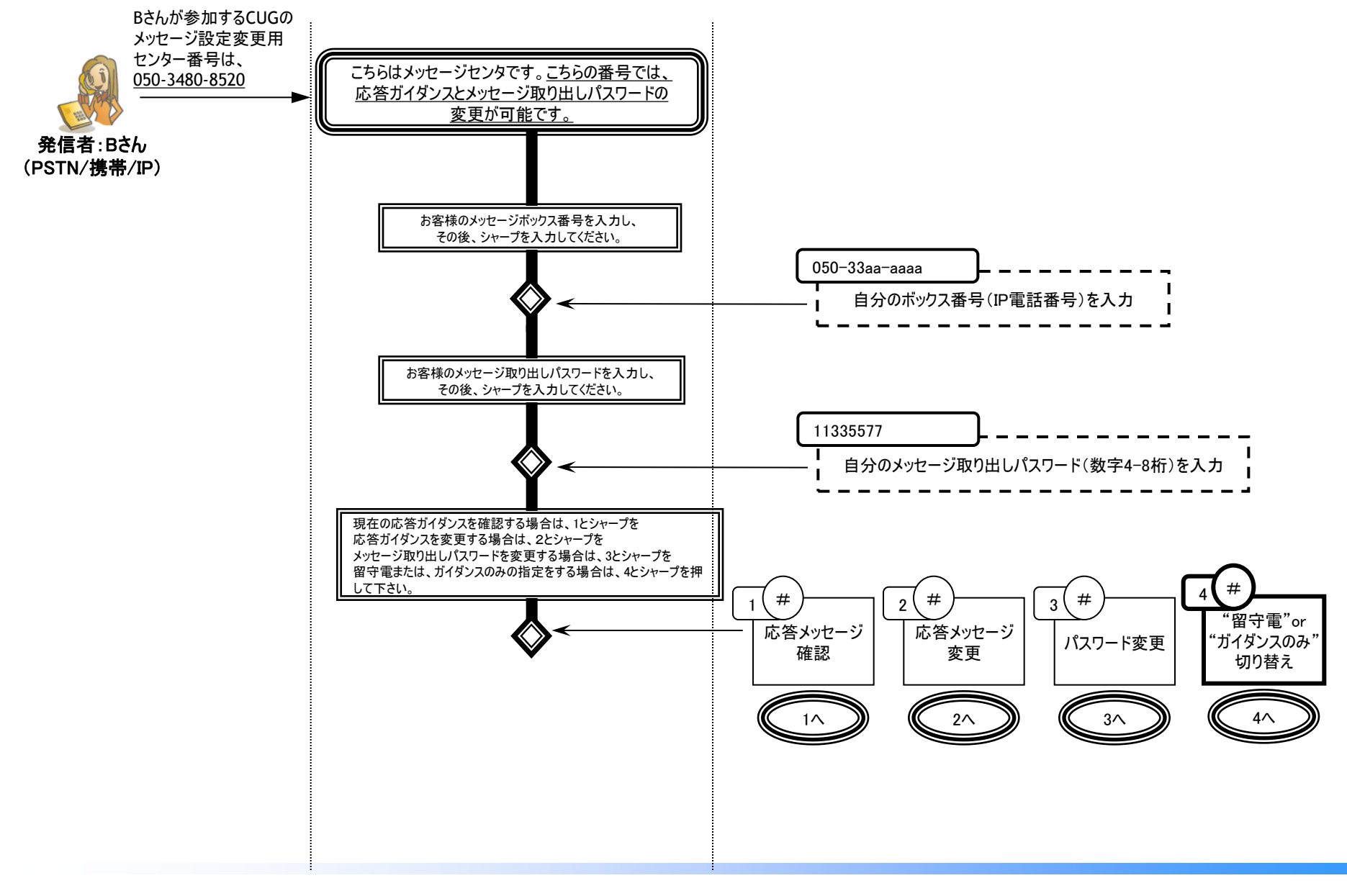

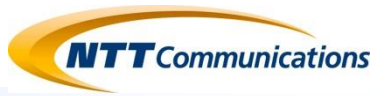

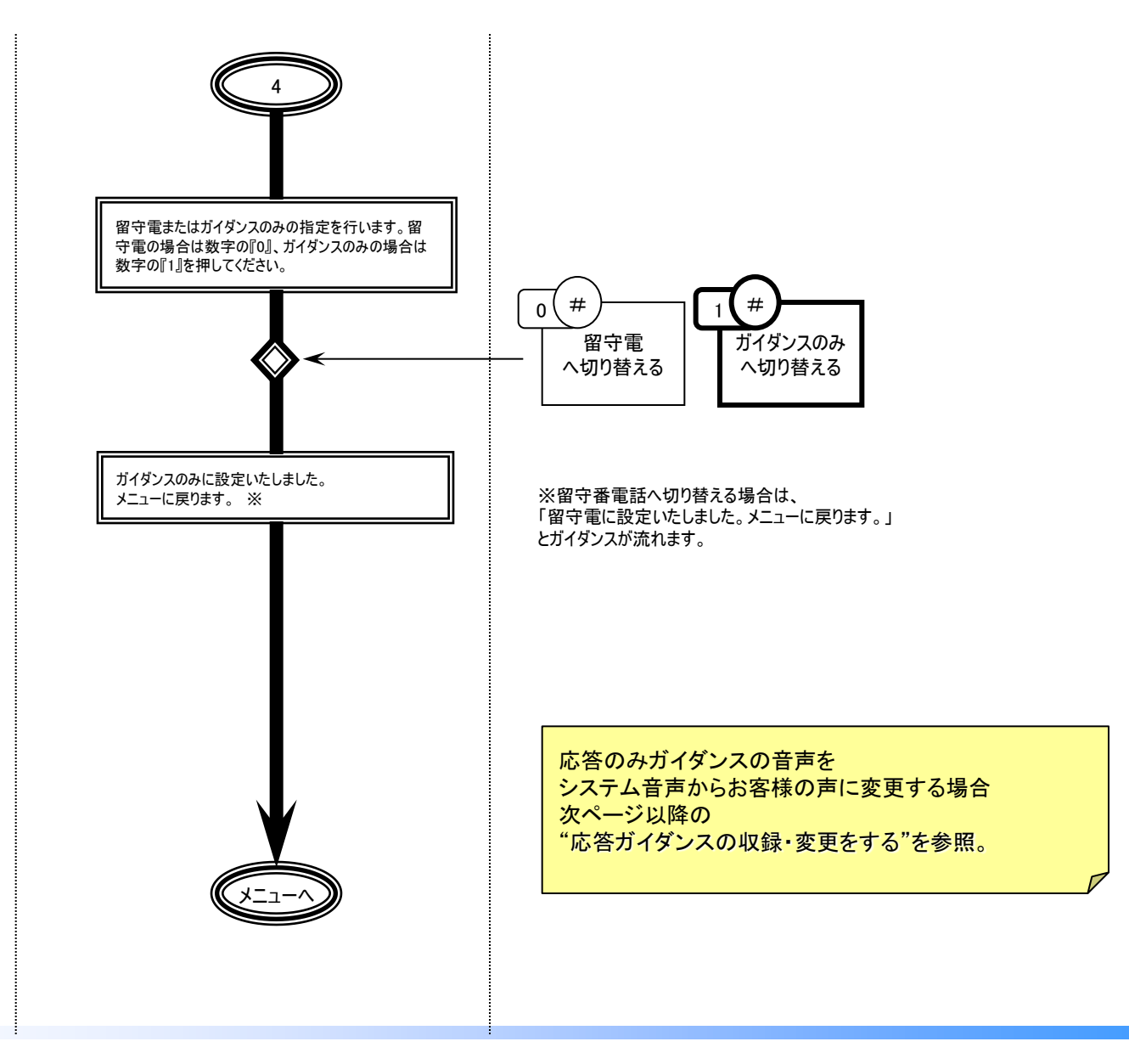

### 応答ガイダンスの収録・変更をする(1/6)

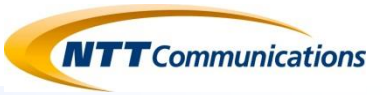

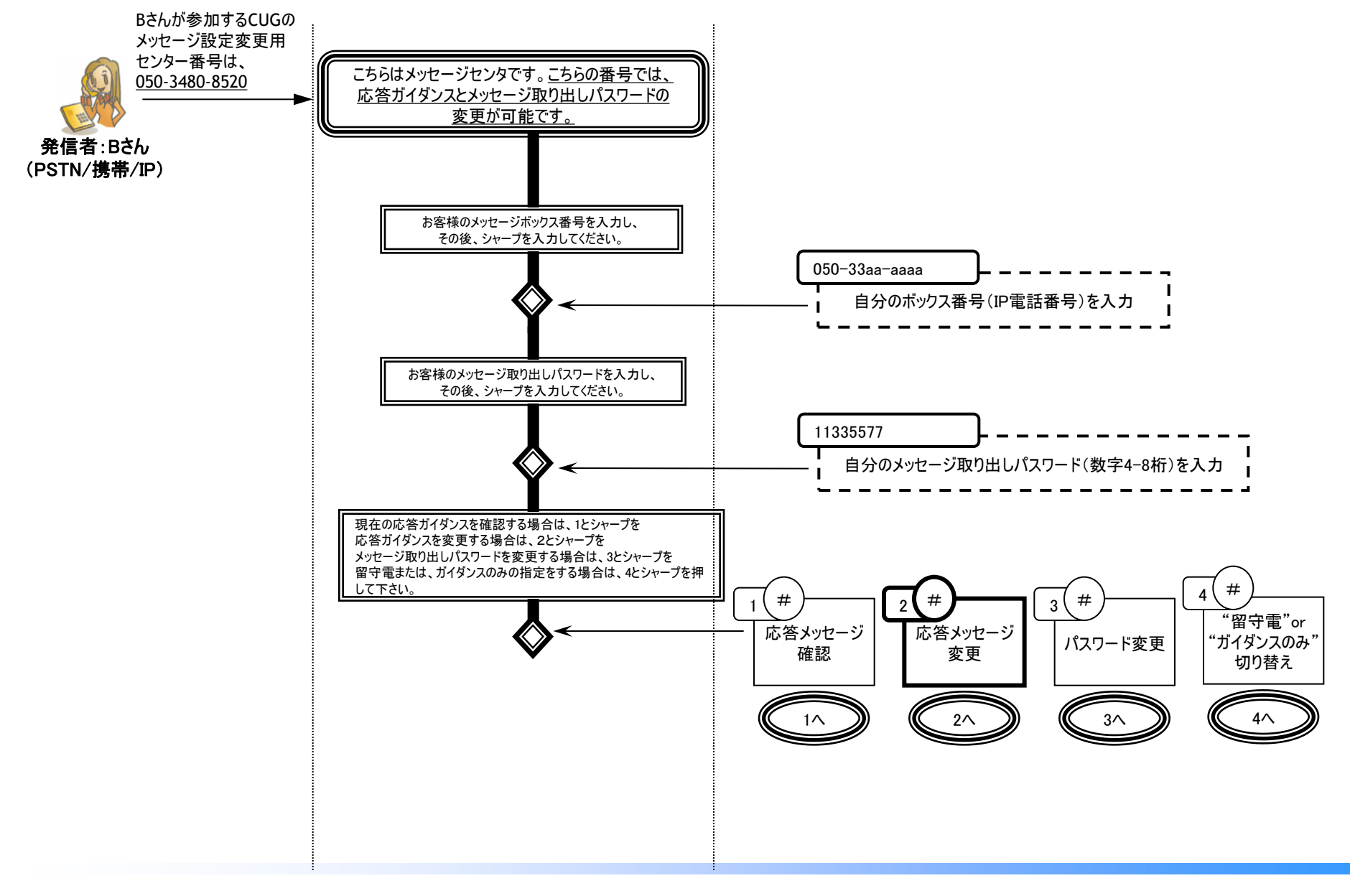

### 応答ガイダンスの収録・変更をする(2/6)

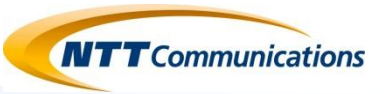

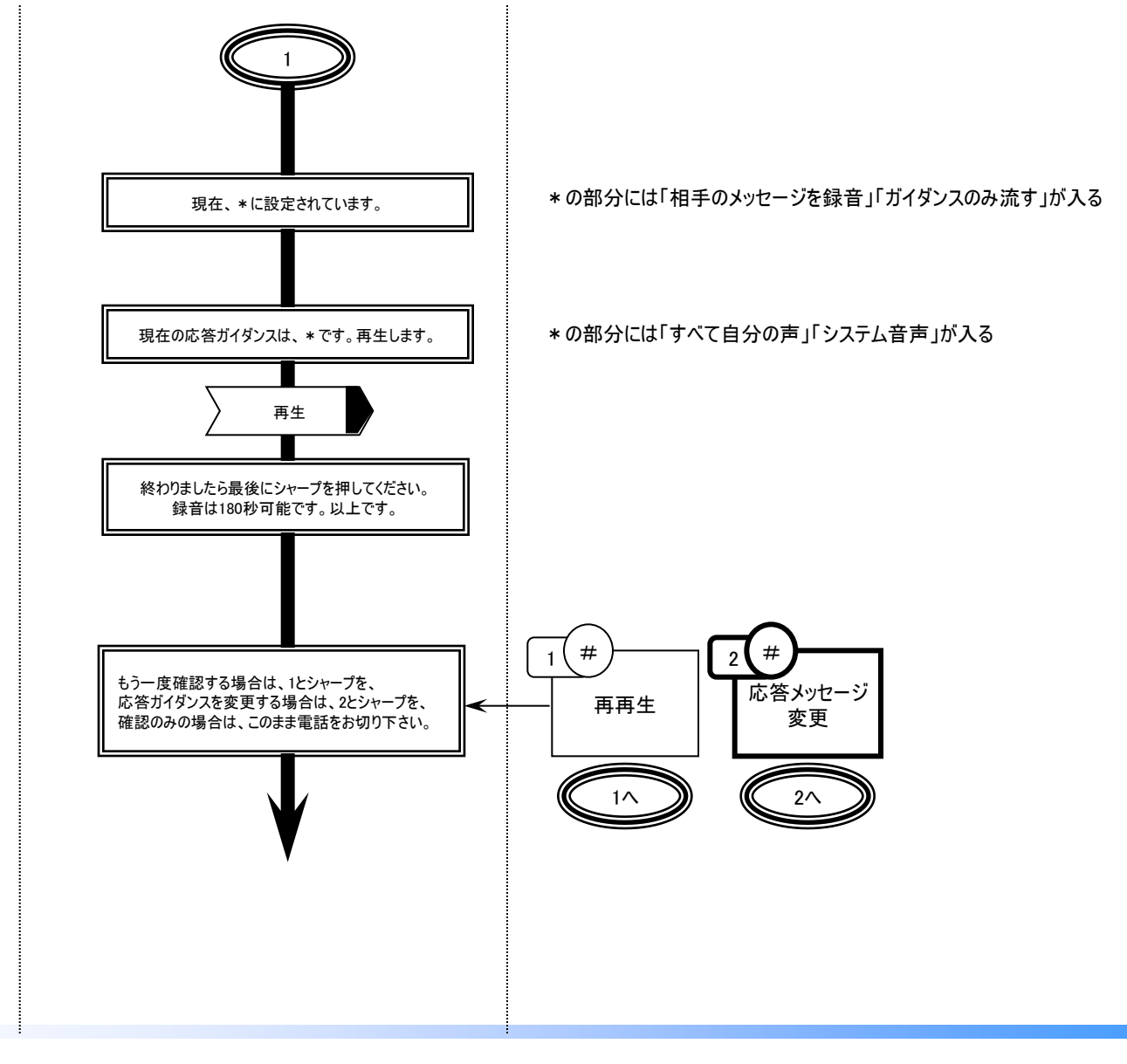

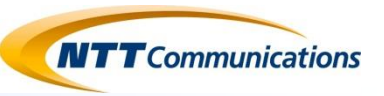

■応答ガイダンスには以下のパターンがあり、1つ選択する。

| PB                      | ガイダンスの種類                 | PB | 音声の種類   | 文言                                                                               |
|-------------------------|--------------------------|----|---------|----------------------------------------------------------------------------------|
| 0 留守電<br>(相手ガイダンスを録音する) |                          | 1  | システム音声  | 只今、電話に出ることが出来ません。「ピー」という発信音の後にお名前とご用件をお話<br>ください。終わりましたら最後に#を押して下さい。録音は180秒可能です。 |
|                         |                          | 2  | すべて自分の声 | (お客様が収録した声)                                                                      |
| 1                       | 応答のみガイダンス<br>(ガイダンスのみ流す) | 1  | システム音声  | 只今、電話に出ることが出来ません。<br>申し訳ありませんが、しばらくたってからおかけ直しください。                               |
|                         |                          | 2  | すべて自分の声 | (お客様が収録した声)                                                                      |

※出荷時は、留守電+システム音声(水色)となる。応答のみガイダンスを選択している場合は、最初システム音声が設定されている。 ※応答のみガイダンスを設定する場合は、ガイダンス収録後、メニューに戻り、4#にて応答ガイダンスの切り替えを実施してください。

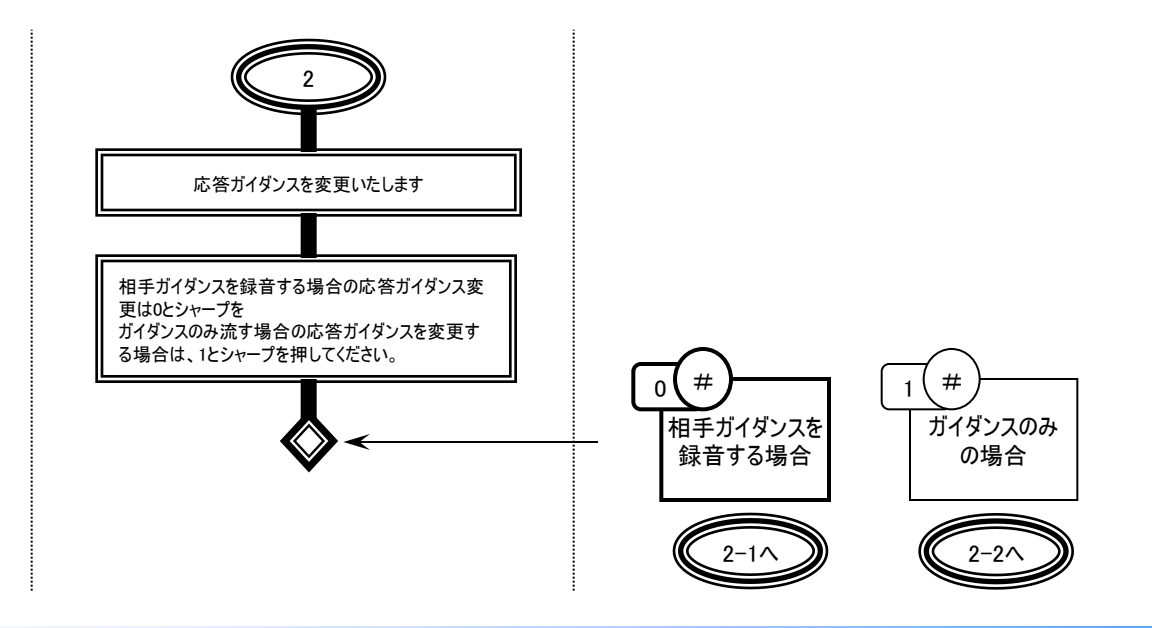

### 応答ガイダンスの収録・変更をする(4/6)

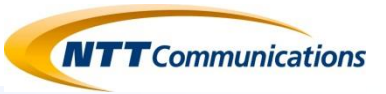

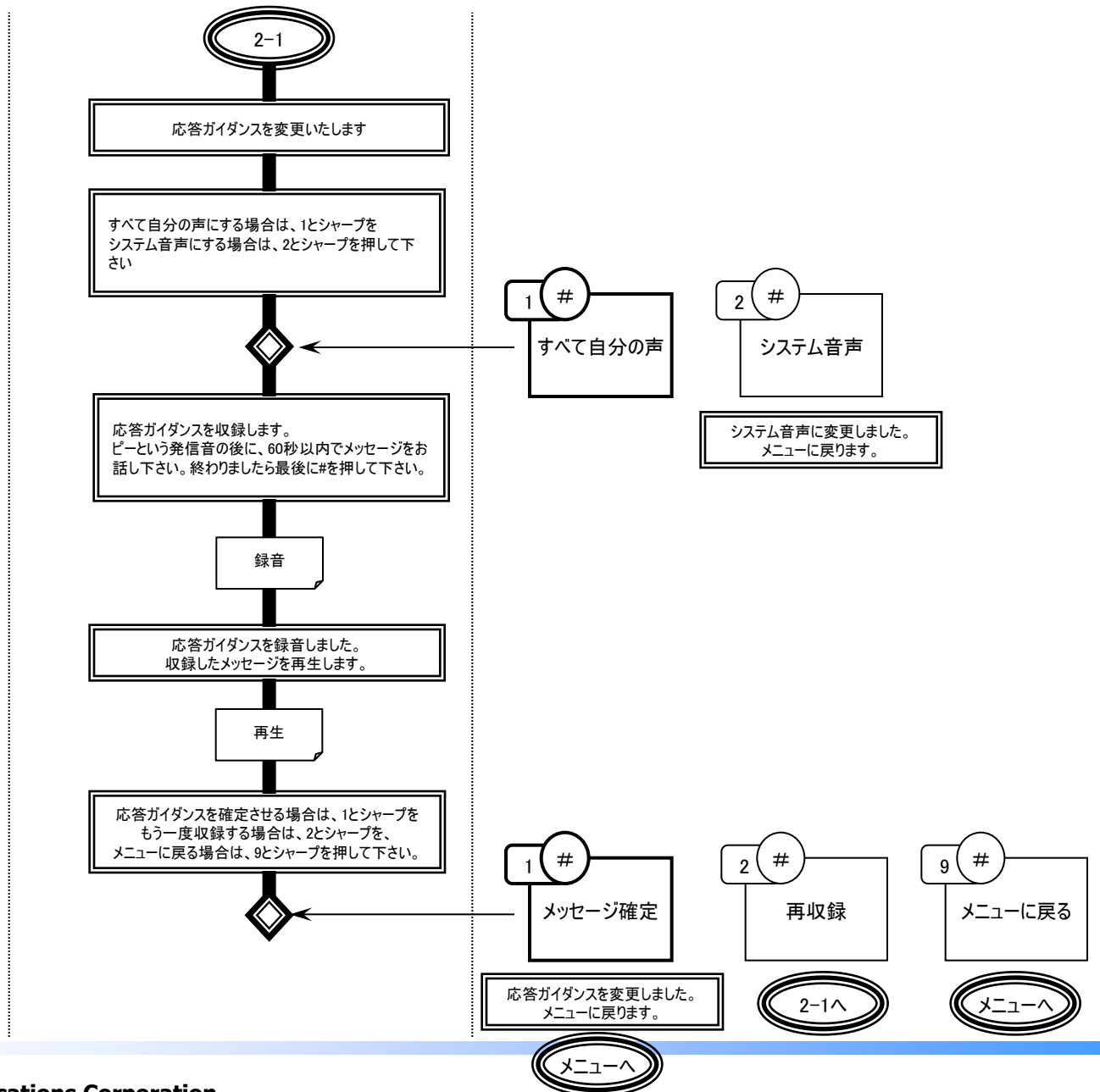

### 応答ガイダンスの収録・変更をする(5/6)

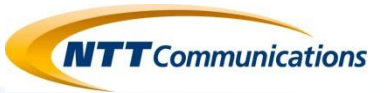

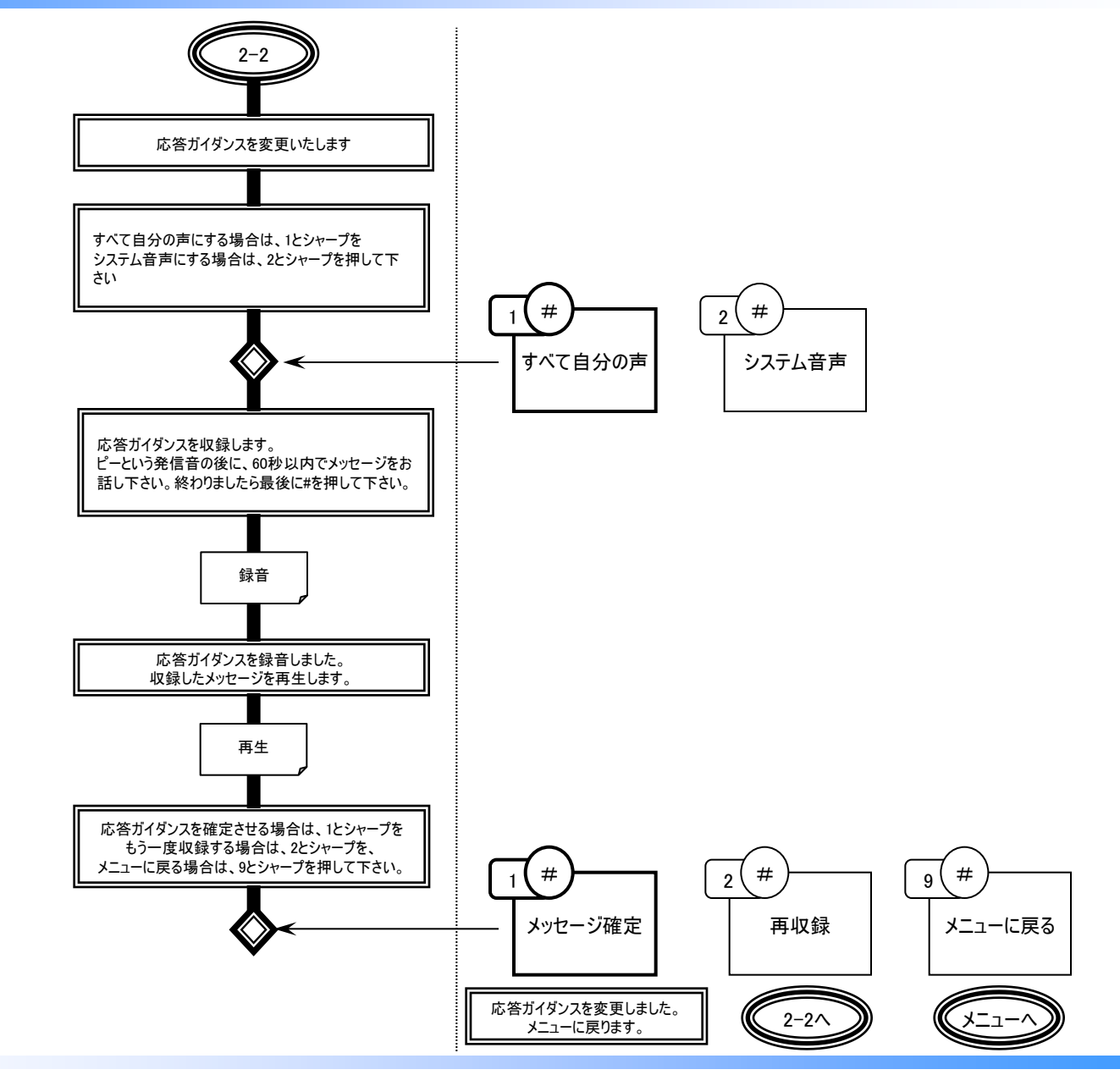

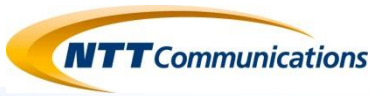

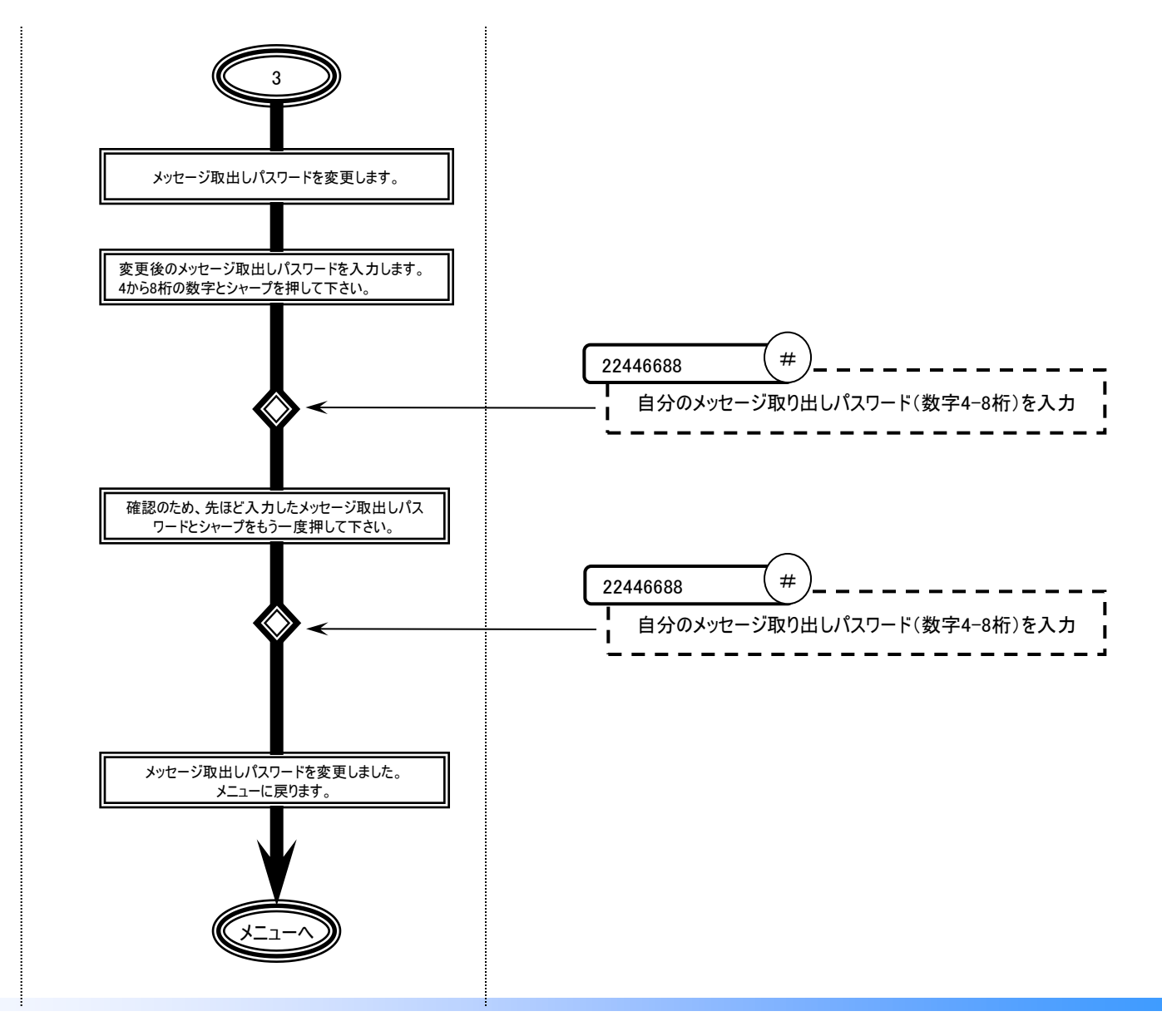

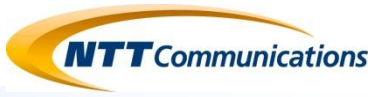

## 伝言録音を利用する

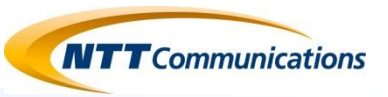

#### <<機能概要>>

◆特定の相手(複数指定、グループ指定も可)のメッセージBOXに音声で伝言を残すことが可能です。

◆伝言通知メール(E-Mail)により、ほぼリアルタイムに伝言把握が可能です。

⇒メール送付先がパソコン向けメールアドレスの場合、伝言メッセージの着信通知メール送信します。

⇒メール送付先が携帯電話向けメールアドレスの場合、伝言メッセージは外出先からメッセージセンタに接続することで聴取可能です。

◆伝言メッセージを預かったユーザはそのメッセージを他のユーザへ配布することが可能です。

#### <<機能提供イメージ>> 発信者:メッセージボックス契約者A、着信者:メッセージボックスサービス契約者B

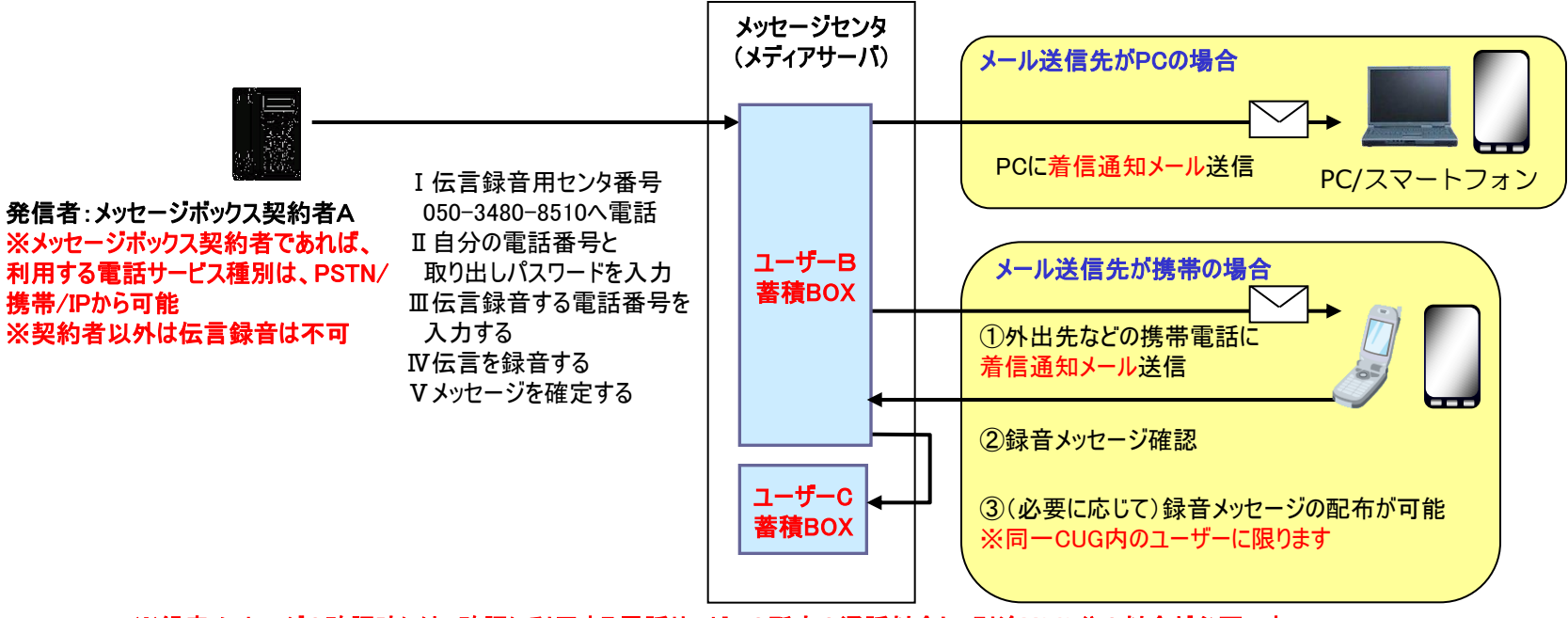

※録音メッセージの確認時には、確認に利用する電話サービスの所定の通話料金と、別途¥8/3分の料金が必要です。

※録音メッセージの配布先は、メッセージボックスサービスの契約者が対象です。

### 伝言録音を利用する方法(電話操作) 1/2

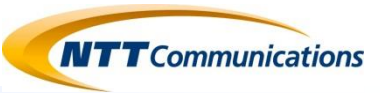

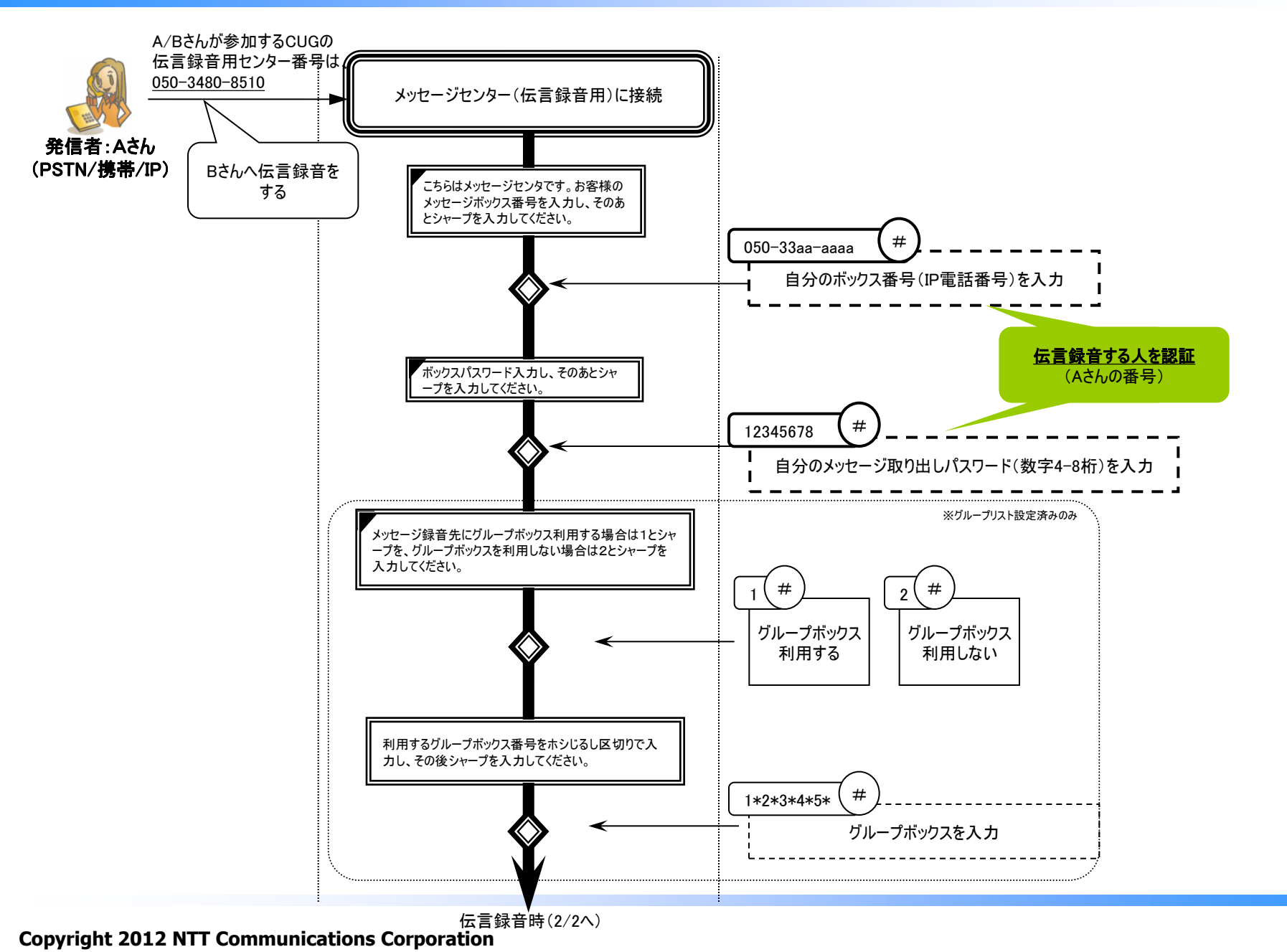

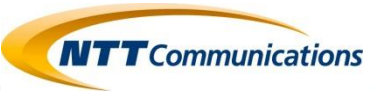

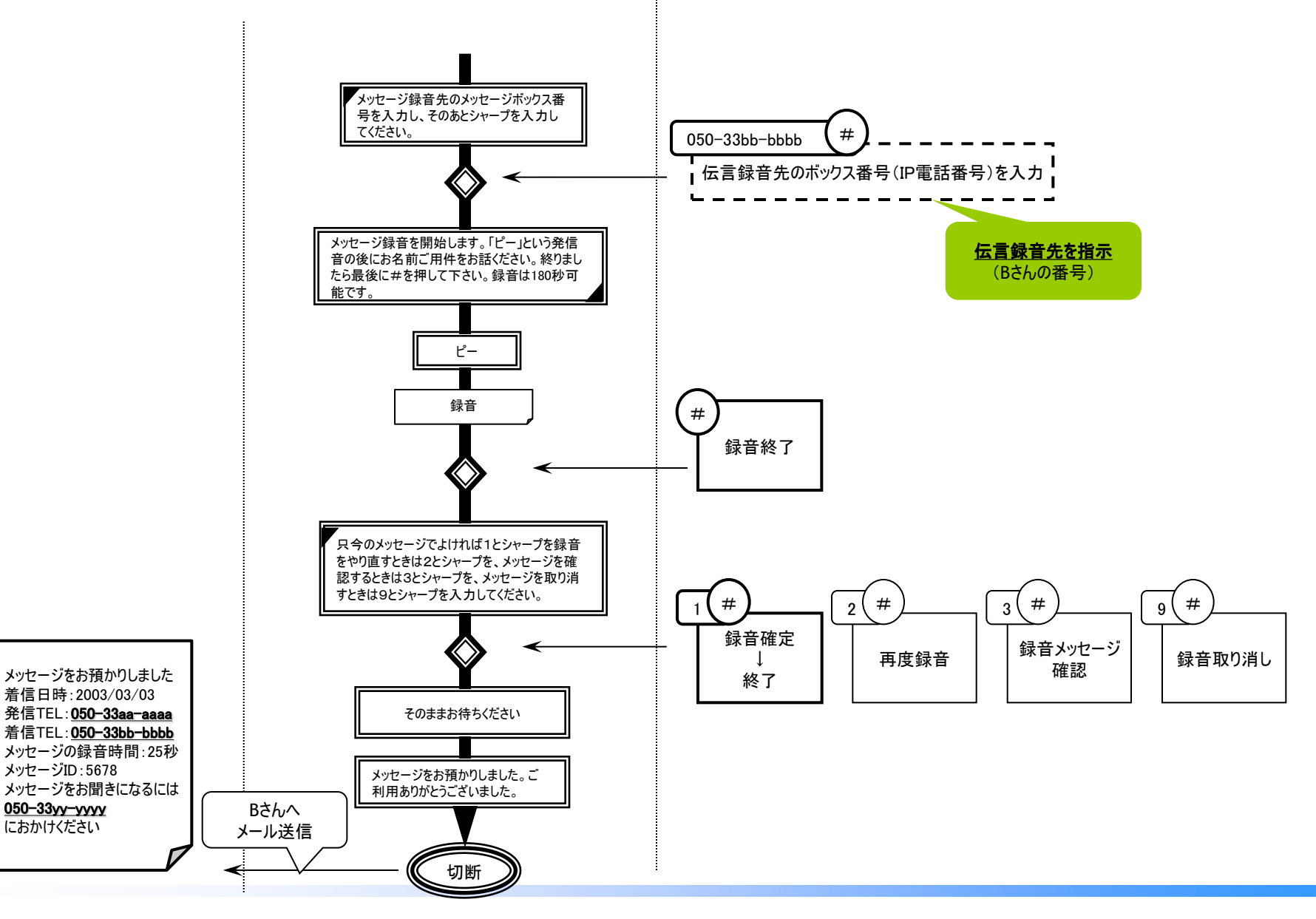